## **Judging Entries in Utah Reflections Online**

## How to get to the entries in Utah Reflections Online

- Go to www.utahpta.org/ref.
- Select the green "Go to Reflections Judging" button.
- Enter your email address and password. (You should have received an email asking you to set up your password. If you forgot the password, or didn't get the email, select "forgot my password.")
- Click on the school you are judging. You will see a list of entries.
- Click on the Title of an entry. It will open in a new tab.
- Review the entry you will see the entry title, artist statement, grade division, and category. The entry will be under those details.
- Click on an image to enlarge.
- Under the entry select the scores for the three judging sections.
- You can find a link to the rules and judging rubric in the blue box.
- Enter any notes, if desired. These notes will not go to the student.
- Click on "Submit Score."
- You can go back and change scores up to the scoring deadline that will be provided by the Reflections Admin for the school.

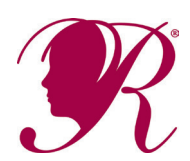

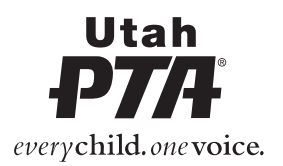